## Procedure om persoongegevens te wijzigen op Volleyadmin

## Wat is Volleyadmin?

Volleyadmin is het digitale platform van Volley Vlaanderen waarop alle gegevens van de spelers, speelsters, trainers, scheidsrechters en andere leden verzameld worden waardoor het gebruik van specifieke papieren (lid)kaarten niet langer nodig is.

Deze persoonsgegevens worden ingeladen op de tablet om tijdens de wedstrijden te gebruiken bij het aanduiden van de betrokken spelers en trainers.

Het is dan ook zeer belangrijk dat deze gegevens ten allen tijde juist zijn zodat er voor, tijdens of na de wedstrijden geen discussie ontstaat tussen ploegen en/of scheidsrechter.

Vandaar dat wij u vragen om uw persoonsgegevens ten gepaste tijde – bij een wijziging dus – bij te werken via www.volleyadmin2.be

## Praktisch

- 1. ga na https://www.volleyadmin2.be
- 2. Vul de gebruikersnaam en wachtwoord van het lid in, indien gekend

| Gebruikersnaam | Gebruikersnaam  |  |  |  |
|----------------|-----------------|--|--|--|
| Wachtwoord     | Wachtwoord      |  |  |  |
|                | ☐ Mij onthouden |  |  |  |
|                | Inloggen        |  |  |  |
|                |                 |  |  |  |

Heeft het lid nog geen gebruikersnaam of wachtwoord, of bent u het vergeten, klik dan op "Ik ben mijn wachtwoord of gebruikersnaam vergeten".

3. Vul het rijksregisternummer in van het betrokken lid. Gebruik hierbij enkel cijfers. Typ daarna de verificatiecode in. Let hierbij wel op het gebruik van hoofdletters. Klik tenslotte op "Een nieuw wachtwoord instellen".

| Uw rijksregisternummer: | Uw rijksregisternummer                               |  |  |  |
|-------------------------|------------------------------------------------------|--|--|--|
| Verificatiecode:        | k9Dsz                                                |  |  |  |
|                         | Verificatiecode, opgelet: hoofdlettergevoelig        |  |  |  |
| Een n                   | ieuw wachtwoord instellen Terug naar het inlogscherm |  |  |  |
|                         |                                                      |  |  |  |

4. Open de mailbox waarmee het lid gekend is bij Volley Vlaanderen. Hoogst waarschijnlijk gaat het om de mailbox waarmee het lid initieel werd ingeschreven maar even goed werd het in de loop der jaren al eens gewijzigd. In die mailbox krijgt u de opdracht om op een link te klikken waardoor u afgeleid wordt naar een webpagina waar het betrokken lid een gebruikersnaam krijgt toegewezen en waar het lid een paswoord kan instellen naar keuze.

| Wachtwoord wijzigen VOLLEYADMIN2.BE |                |  |  |  |  |
|-------------------------------------|----------------|--|--|--|--|
| Mijn wachtwoord opnieuw instellen   |                |  |  |  |  |
| Gebruikersnaam                      | Pe_Van_Stevens |  |  |  |  |
| Nieuw wachtwoord                    |                |  |  |  |  |
| Herhaal nieuw wachtwoord            |                |  |  |  |  |
| Wachtwoord wijzigen                 |                |  |  |  |  |

Na het aanklikken van "Wachtwoord wijzigen", kan u ervoor kiezen om uw wachtwoord op te slaan.

5. U bent nu ingelogd op <u>www.volleyadmin2.be</u>.

6. Indien het lid meerdere functies binnen Volley Vlaanderen bekleedt – speler, trainer, scheidsrechter, etc. - selecteert u rechts boven eerst de functie van "LID".

| $\leftrightarrow$ $\rightarrow$ | C         | volleyadmin2.be |           |                            |               | or 🖻 🚖 3                    | • 🛛 🕑 :      |
|---------------------------------|-----------|-----------------|-----------|----------------------------|---------------|-----------------------------|--------------|
|                                 | ٥         |                 |           |                            |               | 🚢 Peter Van Stevens (LID) 🔹 | () Uitloggen |
|                                 |           | 💄 Mijn gegevens | 🚠 Clubs   | 🎸 Stemmen                  | Coachlicentie | Shop                        |              |
|                                 |           |                 |           |                            |               |                             |              |
|                                 |           |                 |           | Welkom, Peter Van Stevens! |               |                             |              |
|                                 |           |                 |           | ,.                         |               |                             |              |
|                                 |           |                 |           |                            |               |                             |              |
|                                 | • v       | /erzonden       | Onderwerp |                            | Verzender     | Gezien op                   |              |
|                                 | Er zijn g | geen berichten  |           |                            |               |                             |              |

## 7. In de tabel klikt u links de kolom "Mijn gegevens" aan.

| $\div$ $\rightarrow$ c | volleyadmin2.be        |           |                            |               | 여 🖻 🛧 🖬 🕑                 |
|------------------------|------------------------|-----------|----------------------------|---------------|---------------------------|
| •                      |                        |           |                            |               | A Peter Van Stevens (LID) |
|                        | La Mijn gegevens       | 🕂 Clubs   | Stemmen                    | Coachlicentie | 🏲 Shop                    |
|                        |                        |           | Welkom, Peter Van Stevens! |               |                           |
|                        | Verzonden              | Onderwerp |                            | Verzender     | Gezien op                 |
| Er z                   | Er zijn geen berichten |           |                            |               |                           |

8. Nu kunnen de personalia van het lid, inclusief foto gewijzigd worden. Alle witte vakken kunnen gewijzigd worden. Grijs gekleurde vakken zijn geblokkerd. Naast mijn gegevens kan ook via "Mijn evolutie" de evolutie van het lid opgeslagen worden en kan via "Medische validatie" gecontroleerd worden of die formaliteit in orde is.

| 📥 N                    | lijn gegevens                    | 👬 Clubs    | 🛷 Stemmen     | 📢 Coach        | licentie 🎽 🧎 Shop |
|------------------------|----------------------------------|------------|---------------|----------------|-------------------|
| 🛎 Mijn gegevens        | 🖬 Mijn Evolutie 📋 Medische valie | datie      |               |                |                   |
| VVB-nummer             | 0034931                          |            | Nationaliteit | BEL            |                   |
| Voornaam               | Peter                            |            | Niveau        |                |                   |
| Familienaam            | Van Stevens                      |            |               |                |                   |
| Geslacht               | Man                              |            |               |                | Foto wijzigen     |
| Geboortedatum          | 03/01/1984                       |            |               |                |                   |
|                        |                                  |            |               |                |                   |
| E-mail                 | lorem.ipsum@gmail.com            |            |               | GSM            | 0480/12.34.56     |
| Straat                 | Stationstraat                    |            |               | Telefoon Thuis | Telefoon Thuis    |
| Nr                     | 1                                | Bus nr.    | bus nr.       | Telefoon Werk  | Telefoon Werk     |
| Postcode               | 2000                             | Gemeente * | Antwerpen     |                |                   |
| Land                   | BE                               |            |               | ~              |                   |
| Aanvraag tot wijziging | Indienen                         |            |               |                |                   |

Om te finaliseren, druk op "aanvraag tot wijziging indienen". Daarna wordt gedurende enkele seconden onderstaand scherm getoond.

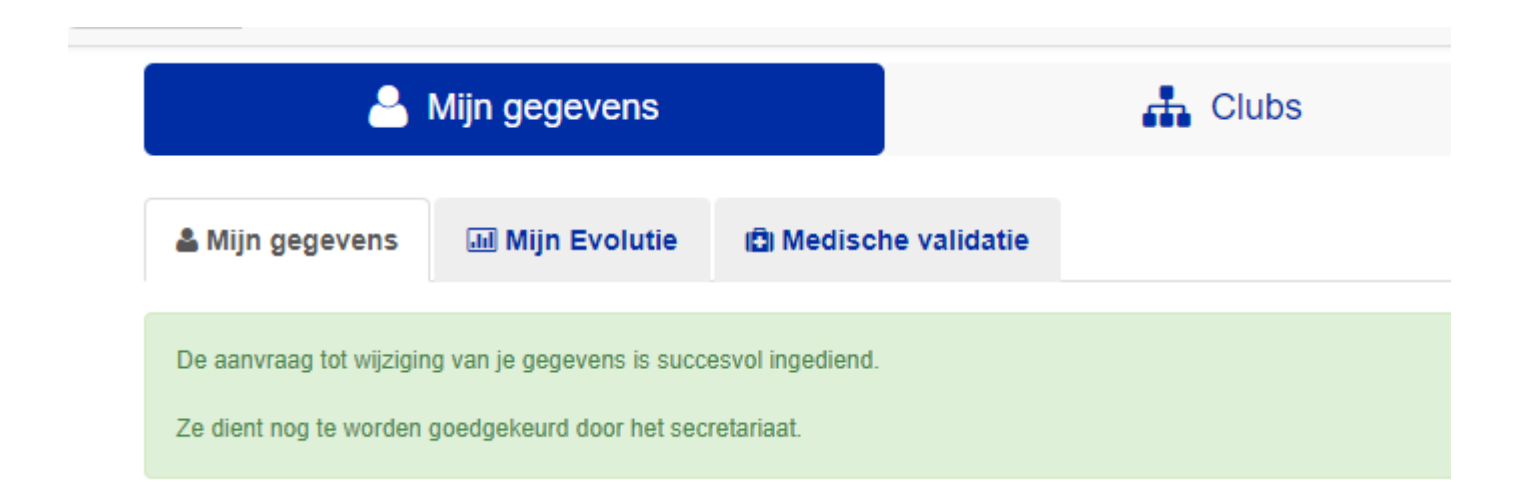